## Humboldt.

| Steps                                                                                                    | Activity                                                                                                    |  |  |  |
|----------------------------------------------------------------------------------------------------|----------------------------------------------------------------------------------------------------|--|--|--|
|                                                                                                    | Student Travelers                                                                                                    |  |  |  |
| Please email<br>travel@humboldt.edu<br>with the student's<br>name, email address<br>and Cal Poly<br>Humboldt ID Number<br>to alert the Travel<br>Office so the student<br>will be added into<br>Concur. Please have<br>them confirm that<br>their address in the<br>Cal Poly Humboldt<br>system is updated<br>and correct. If it is<br>not, they can contact | Draft saved       2* ×         travel (travel@humboldt.edu)                                                                                                    |  |  |  |
| HR to change it.<br>Once you receive an<br>email confirming the<br>student was added,<br>log into SAP Concur<br>and click on the<br>Requests tab.<br>Create New Request                                                                                                    | Image: Concur Home     Image: Applications     Image: Applications |  |  |  |
| Click the dropdown<br>for Request Policy<br>and Select CSU-Non-<br>Employee Request<br>Policy<br>Enter an asterisk and<br>the student's name<br>into the "Non-<br>Employee Name"                                                                                                    | Create New Request       Nor-Employee Name*       * Required field         * CSU-Non-Employee Request Policy       Nor-Employee Name*       Request/Trip Name*         * CSU-Non-Employee Request Policy       * Travel Start Date *       Travel End Date *         * CSU-Request Policy       * Travel Start Date *       MMDD/YYYY       *         * Travel Start Date *       *       MMDD/YYYY       *         None Selected       None Selected       *       *         Destination CitylState *       Final Destination Country*       Are they traveling to a banned state? *       None Selected         Create New Request       *       Search by Country/Region       None Selected       *                                                                                                    |  |  |  |
| section and select<br>from the dropdown.                                                                                                    | **CSU-Non-Employee Request Policy     Text     **       **CSU-Non-Employee Request Policy     Text       **     Trip Type *       None Selected     (HMCMP-0000032344) (HM) MURILLO,NICHOLE M NICHOLE.NURILLO@GOV.CA.GOV       Traveter Type *     (HMCMP-0000032344) (HM) MURILLO,STEPHANIE SM890@HUMBOLDT.EDU                                                                                                    |  |  |  |

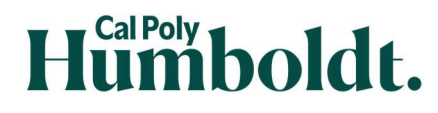

Concur Non-Employee Guide

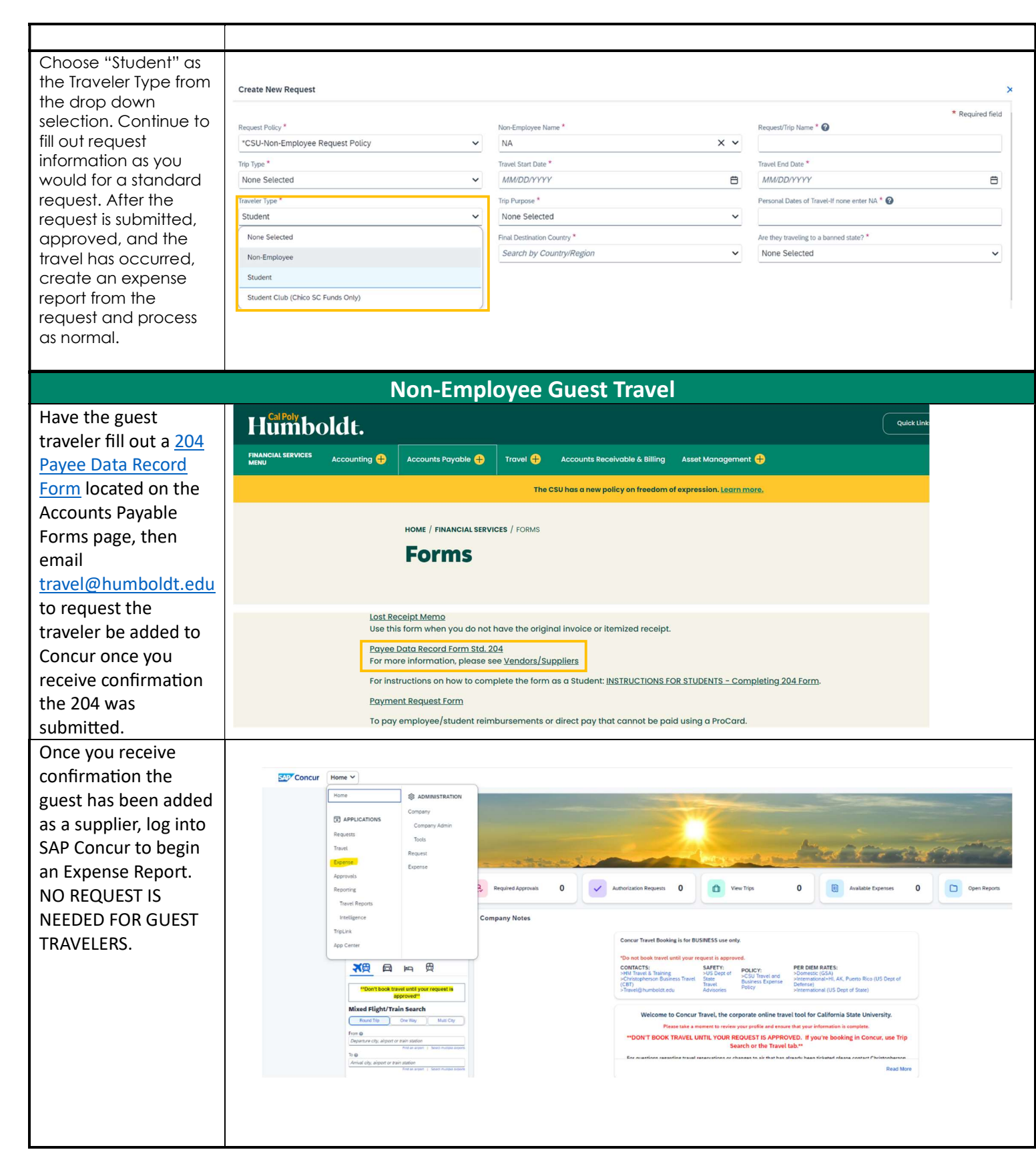

## Humboldt.

## Concur Non-Employee Guide

| From the Policy drop<br>down, select "CSU-<br>Non-Employee<br>Expense Policy." Manage Expenses<br>Report Library Vwx Active Reports Court<br>Report Library Vwx Active Reports | iew Report |
|----------------------------------------------------------------------------------------------------|------------|
| Create New Report                                                                                                    |            |
| Create From an Approved Request                                                                                                    |            |
| Nov * 2 Nov-Employee Name 3                                                                                                    | *          |
| *CSU-Non-Employee Expense Policy        *CSU-Non-Employee Expense Policy                                                                                                    |            |
| TCSUE Expense Policy         Tigs per *         Tigs Purpose *           None Selected         None Selected         None Selected         None Selected         None Selected |            |
| Tawel Start Date <sup>4</sup> Declaration City State 0.050 Personal Dates of Tawel H none what NA <sup>4</sup>                                                                 |            |
| MMDDDYYYY B MMDDDYYYY B  Md Ddy yavet to a barred start? *                                                                                                    |            |
| None Selected                                                                                                    |            |
|                                                                                                    |            |
|                                                                                                    |            |
| Select the business                                                                                                    |            |
| unit as HMCMP, then                                                                                                    |            |
| you can select the CSU-Non-Employee Expense Policy (HMCMP) HMCMP - Cal Poly Humboldt X V Text Search by Text Q                                                                 |            |
| guest from the Non-                                                                                                    |            |
| Employee Name drop                                                                                                    |            |
| down.                                                                                                    |            |
| Old my staw to a borned state? *       (HMCMP-0000030882) AGUILAR ALYSSAR RARAILO@HUNBOLDTEDU       None Selected                                                              |            |
| 11 5budent, di my tawk wEmployee? (HICMP-000005214 9 AIKEN, MIKHELA W MW28@HUMBOLDT.EDU<br>None Selected ・ (HICMP-000005939 ALAN, COOPER J CJA88@HUMBOLDT.EDU                  |            |
| (HACMP-0000031965) ALANIZ.CASSANDRA C KIHUUT@GMAIL.COM                                                                                                    |            |
|                                                                                                    |            |
| ITTP Type Will diwdys                                                                                                    |            |
| De     1-In-State     Non-Employee     Employee Recruitment/Interv                                                                                                    | iew        |
| Iraveler Type IS "Non-<br>Travel Start Date * Destination City/State 8/500 Personal Dates of Travel-If none enter                                                              | r NA *     |
| Employee." Irip                                                                                                    |            |
| Purpose is "Employee                                                                                                    |            |
| Recruitment/                                                                                                    |            |
| Interview."                                                                                                    |            |
| Continue to fill out all                                                                                                    |            |
| pertinent information Travel Start Date * Travel End Date * Destination City/State 8/500 Personal Dates of Travel-If none enter NA* 10/07/2024                                 |            |
| in the header as you                                                                                                    | - 1        |
| normally would for                                                                                                    | ~          |
| Trip Name, If Student, did they travet w/Employee?                                                                                                    | _          |
| Destination, Travel                                                                                                    |            |
| Dates, etc. Click                                                                                                    |            |
| "Create Report."                                                                                                    | 2          |
| When the Expense Class 2 Project 2                                                                                                    |            |
| Report is created, you                                                                                                    | -          |
| can go in and                                                                                                    | Save       |
| add/itemize expenses                                                                                                    |            |

## Humboldt.

| by selecting "Add<br>Expense" |                                                                                                    |                                |  |  |
|-------------------------------|----------------------------------------------------------------------------------------------------|--------------------------------|--|--|
| When the Expense              | Example Trip \$0.00                                                                                  |                                |  |  |
| Report is created, you        |                                                                                                    |                                |  |  |
| can go in and                 | Not Submitted Report Number: X7D2SL                                                                  |                                |  |  |
| add/itemize expenses          | Report Details 🗸 Print/Share 🗸 Manage Receipts 🗸                                                     |                                |  |  |
| by selecting "Add             | Expenses View: Standard V                                                                            | Add Expense Edit               |  |  |
| Expense".                     |                                                                                                    |                                |  |  |
| When defining credit          | Add Expense to Report                                                                                |                                |  |  |
| card transaction              |                                                                                                    |                                |  |  |
| expenses or entering          | Available Expenses (0) New Expense                                                                   |                                |  |  |
| out of pocket                 |                                                                                                    |                                |  |  |
| expenses use Section          | Select an expense type for the new expense                                                           |                                |  |  |
| Becruitment/                  | 11                                                                                                   |                                |  |  |
| Interview                     |                                                                                                    |                                |  |  |
|                               | ▲ 11. Employee Recruitment/Interview                                                                 |                                |  |  |
|                               |                                                                                                    |                                |  |  |
|                               | Airfare Employee Recruitment                                                                         |                                |  |  |
|                               | Airline Fees Employee Recruitment                                                                    |                                |  |  |
|                               | Car Rental Employee Recruitment                                                                      |                                |  |  |
|                               | Car Rental Fuel Employee Recruitment                                                                 |                                |  |  |
|                               | Ground Transportation Employee Recruitment                                                           |                                |  |  |
|                               | Hotel/Lodging Employee Recruitment                                                                   |                                |  |  |
|                               | Hotel/Lodging Tax Employee Recruitment                                                               |                                |  |  |
| After all expenses are        | Example Trip \$0.00                                                                                  | Submit Report Delete Report    |  |  |
| added, you may                | Not Submitted   Report Number: X7D2SL                                                                |                                |  |  |
| "Submit Report" in            | Report Details V Print/Share V Manage Receipts V                                                     | View Avacable Receipts         |  |  |
| the upper right hand          | Expenses View: Standard                                                                              | locate Combine Expenses Move 🗸 |  |  |
| corner.                       |                                                                                                    |                                |  |  |
| We cannot book                | Remember                                                                                             |                                |  |  |
| accommodation on              | If the guest traveler is also receiving another form of payment for their services, then that person |                                |  |  |
| coming to our                 | will go through P2P not Concur. Please work with our P2P team to get them add                        | led as a supplier.             |  |  |
| university Per our            |                                                                                                    |                                |  |  |
| CSU Policy we pay in          | Their website can be found here:                                                                     |                                |  |  |
| arrears which is after        |                                                                                                    |                                |  |  |
| the fact. After the           | https://www.humboldt.edu/strategic-business-services/procure-to-pay/csubuy-p2p                       |                                |  |  |
| travel the guest can          |                                                                                                    |                                |  |  |
| be reimbursed for             |                                                                                                    |                                |  |  |
| their travel                  |                                                                                                    |                                |  |  |